## Employee Accessing Direct Deposit from Employee Dashboard

- Log into MyISU using your Sycamore Log In: <u>https://isuportal.indstate.edu/</u>
- Click on the Employee Self-Service badge
- Click on "Employee Dashboard-View Pay, Tax, Earnings and Deduction Information"

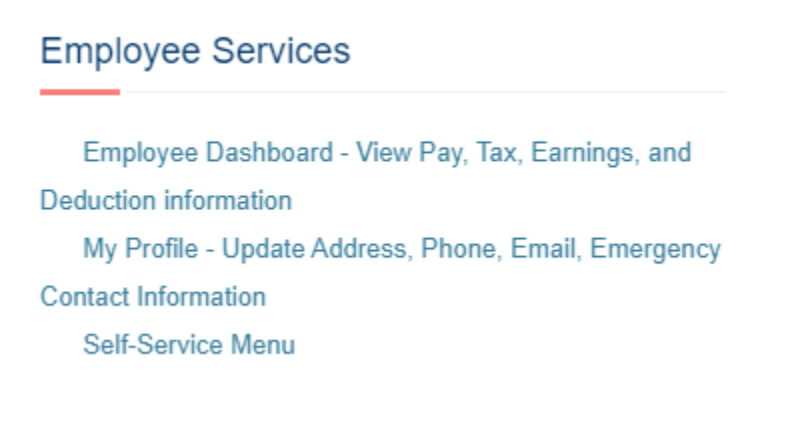

• Click on "Direct Deposit Information"

| mployee Dash                | nboard            |                                 |                    |     |  |  |
|-----------------------------|-------------------|---------------------------------|--------------------|-----|--|--|
|                             | Unifyed, Employee | Leave Balances as of 04/20/2021 |                    |     |  |  |
|                             | My Profile        | Sick Leave in hours 0.00        | Vacation in hours  | 0.0 |  |  |
| Pay Information             |                   |                                 |                    | *   |  |  |
| Latest Pay Stub: 04/01/2021 | All Pay Stubs     | Direct Deposit Information      | Deductions History |     |  |  |
| Earnings                    |                   |                                 |                    | ^   |  |  |
| Benefits                    |                   |                                 |                    | ^   |  |  |
| Taxes                       |                   |                                 |                    | ^   |  |  |

- In the **Payroll Deposit** section, click "Add New" and enter your bank routing and account number. Select account type. Leave "Amount" field set to "Remaining".
- Check the Authorization Box and Save Changes.

| Direct Deposit Allocation         |                             |                          |                             |                |                   |                |                            |                  |
|-----------------------------------|-----------------------------|--------------------------|-----------------------------|----------------|-------------------|----------------|----------------------------|------------------|
| Pay Distribution as of 04/01/2021 |                             |                          |                             |                |                   |                |                            |                  |
| Bank Name                         | Routi                       | ng Number                | Account Number              |                | Account Type      | e              | Ne                         | Pay Distribution |
| Associated Bank Green Bay         | XXXXXX                      | 0575                     | xx3456                      |                | Checking          |                |                            | \$5,691.05       |
| $\frown$                          |                             |                          |                             |                |                   |                | Total Net                  | Pay \$5,691.05   |
| Payroll Deposit                   |                             |                          |                             |                |                   |                |                            | ~                |
|                                   |                             |                          |                             |                |                   |                | 🕞 Delete                   | (+) Add New      |
| Bank Name                         | Routing Number              | Account Number           | Account Type                | Amount         | P                 | Priority       | Net Pay Distribution       | Status           |
| Associated Bank Green Bay         | xxxxx0575                   | xx3456                   | Checking 🗸                  | Remainir       | ng 🗸              | 1 🗸            | \$5,691.05                 | Active           |
|                                   |                             |                          |                             |                |                   | Tota           | al Net Pay \$5,691.05      |                  |
| ()                                | The Net Pay Distributio     | n above is based on yo   | ur last payroll. Future dis | tributions may | vary based on t   | future Net Pay | Amounts.                   |                  |
| Accounts/Payable Deposit          |                             |                          |                             |                |                   |                |                            | *                |
|                                   |                             |                          |                             |                |                   |                | <ul> <li>Delete</li> </ul> | (+) Add New      |
|                                   | (i) You have                | not added an Accounts    | Payable allocation yet.     | Click "Add Net | w" to add an allo | cation.        |                            |                  |
| By checking this box, I authorize | the institution to initiate | direct credits or debits | on my behalf                |                |                   | Canc           | el Changes Sa              | ve Changes       |

• To change an existing record, check the box beside the record and click "Delete". You may then add a new record.

| Payroll Deposit         |                |                |              |             |          | *                           |
|-------------------------|----------------|----------------|--------------|-------------|----------|-----------------------------|
|                         |                |                |              |             |          | 🕒 Delete 🕀 Add New          |
| Bank Name               | Routing Number | Account Number | Account Type | Amount      | Priority | Net Pay Distribution Status |
| First Financial Bank NA | xxxxx0356      | xxx5109        | Checking     | ✓ Remaining | • 1 •    | \$2,426.17 Active           |
|                         |                |                |              |             |          | Total Net Pay \$2,426.17    |
| $\smile$                |                |                |              |             |          | /                           |